Автор: Леонова А. В. 31.07.2023 10:00

Как получить услугу «Предоставление разрешения на условно разрешенный вид использования земельного участка или объекта капитального строительства» через «Госуслуги»

Условно разрешенные виды использования объектов капитального строительства и земельных участков – установленные правилами землепользования и застройки виды использования недвижимости, которые могут быть разрешены с учетом результатов общественных обсуждений или публичных слушаний решением главы администрации муниципального образования.

За получением услуги «Предоставление разрешения на условно разрешенный вид использования земельного участка или объекта капитального строительства» теперь необязательно обращаться лично в отдел архитектуры и градостроительства администрации муниципального образования городской округ «Охинский». Муниципальную услугу

## можно получить в электронном виде на Едином портале государственных услуг («Госуслуги»)

, не выходя из дома.

Для получения услуги заявителю необходимо войти в личный кабинет на сайте <u>www</u> <u>g</u>osuslugi

## <u>·</u> ru

, используя свой логин и пароль, при отсутствии учетной записи – предварительно зарегистрироваться.

1) На главной странице в строке поиска введите запрос «Выдача разрешения на условно разрешенный вид использования земельного участка или объекта капитального строительства », бот-помощник

предложит такой же вариант, нажмите «начать».

## Получение услуги «Предоставление разрешения на условно разрешенный вид использования земе

Автор: Леонова А. В. 31.07.2023 10:00

2) Заполните формы, следуя подсказкам, загрузите необходимые документы.

3) После заполнения всех необходимых полей на появившейся карте Сахалинской области или в меню слева выберите «Администрация городского округа «Охинский» и отправляйте заявление.

4) Отслеживайте информацию о ходе предоставления услуги в Личном кабинете Портала государственных услуг. Результат услуги придет в ваш Личный кабинет Портала государственных услуг.

Также получить услугу можно перейдя по ссылке: <u>https://www.gosuslugi.ru/600156/1/form</u>